## ESPRIMO Edge Computing Edition Z0110/E 設定項目一覧表

|         | 股友項目           |                                                             |                                                                                       |                                                                                  |                                                                                                    |                       | -:確認不要。                               | - : (他比不安。<br>利用シーン                          |                                               |
|---------|----------------|-------------------------------------------------------------|---------------------------------------------------------------------------------------|----------------------------------------------------------------------------------|----------------------------------------------------------------------------------------------------|-----------------------|---------------------------------------|----------------------------------------------|-----------------------------------------------|
| 設定対象    | アプリ名           | 設定内容                                                        | 設定箇所                                                                                  | 手順の説明箇所                                                                          | 備考                                                                                                    | 入力欄(ジモ欄)<br>(ユーザー入力欄) | 新規導入時<br>または<br>ネットワーク構成変更時           | エッジコンピューティングデバイス<br>変更ノ追加時<br>(連携する本製品がない場合) | エッジコンピューティングデバイス<br>変更/追加時<br>(連携する本製品がある場合)  |
| 本製品     | 基本アブリ<br>      | エッジコンピューティングデバイス(コンピューター部)のIPアドレス                           | C:¥SmartMaintenance¥Batch¥configini<br>の変更                                            | [common]<br>hostAddress=IPアドレス                                                   | 設定反映には再起動が必要                                                                                                    |                       | 0                                     | 0                                            | 0                                             |
|         |                |                                                             | OVS                                                                                   | GacheService]                                                                    | 設定反映には再起動が必要                                                                                                    |                       |                                       |                                              |                                               |
|         |                | エッジコンピューティングデバイス(コンピューター部)のIPアドレス                           | C:¥SmartMaintenance¥mib.ini<br>の変更                                                    | url = http://IPアドレス:10080/squid/                                                 |                                                                                                    |                       | 0                                     | 0                                            | 0                                             |
|         |                |                                                             | ****                                                                                  | のIPアドレス部分を変更<br>Incation / {                                                     | 設定反映には再起動が必要                                                                                                    |                       |                                       |                                              | -                                             |
|         |                | エッジコンピューティングデバイス(コンピューター部)の)P7ドレス                           | C.#SmartMaintenance¥nginx¥conf¥nginx.conf<br>の変更                                      | proxy_pass http://IPアドレス:18081/;<br>]                                            |                                                                                                    |                       |                                       |                                              |                                               |
|         |                |                                                             |                                                                                       | location /maintenance/ {<br>proxy_pass http://IPアドレス:18080/;                     |                                                                                                    |                       |                                       |                                              |                                               |
|         |                |                                                             |                                                                                       | ,<br>location / squid/ {<br>proxy_pass http://IPアドレス:8000/;                      |                                                                                                    |                       |                                       |                                              |                                               |
|         |                |                                                             |                                                                                       | }<br>location /aplcache/ {                                                       |                                                                                                    |                       |                                       |                                              |                                               |
|         |                |                                                             |                                                                                       | location /aplcacheui/ [                                                          |                                                                                                    |                       | 0                                     | 0                                            | 0                                             |
|         |                |                                                             |                                                                                       | proxy_pass http://IPアドレス:8003/;<br>}                                             |                                                                                                    |                       |                                       |                                              |                                               |
|         |                |                                                             |                                                                                       | proxy_pass http://アアドレス:8010/;<br>}                                              |                                                                                                    |                       |                                       |                                              |                                               |
|         |                |                                                             |                                                                                       | location /nodejs/ {<br>proxy_pass http://IPアドレス:8001/;<br>}                      |                                                                                                    |                       |                                       |                                              |                                               |
|         |                |                                                             |                                                                                       | ,<br>のIPアドレス部分を変更<br>通しポイル                                                       |                                                                                                    |                       |                                       |                                              |                                               |
|         | インターネットキャッシュ機能 | DNSサーバーのIPアドレス                                              | 管理画面<br>「インターネットキャッシュ管理」-「キャッシュ設定」-「DNSサーバ」                                           | <ul> <li>→ イメコト</li> <li>-第4章セットアップ</li> <li>-3.基本機能-データキャッシュ機能(製品本体)</li> </ul> |                                                                                                    |                       | 0                                     | 0                                            | 0                                             |
|         |                |                                                             |                                                                                       | 「インターネットキャッシュ機能の設定」<br>通入ガイド                                                     | 必要に応じて設定                                                                                                    |                       |                                       |                                              |                                               |
|         |                | 親プロキシサーバーのIPアドレス                                            | 管理画面<br>「インターネットキャッシュ管理」-「キャッシュ設定」-「親プロキシサーバ」                                         | - 第4章セットアップ<br>- 3.基本機能-データキャッシュ機能(製品本体)<br>「インターネットキャッシュ機能の設定」                  |                                                                                                    |                       | 0                                     | 0                                            | 0                                             |
|         |                | キャッシュデータを使用する端末のネットワーク範囲                                    | 管理画面<br>「インターネットキャッシュ管理」-「キャッシュ設定」-「ローカルネットワーク」                                       | 導入ガイド<br>-第4章セットアップ                                                              |                                                                                                    |                       | 0                                     | 0                                            | 0                                             |
|         |                |                                                             |                                                                                       | -3.基本機能-データキャッシュ機能(製品本体)<br>「インターネットキャッシュ機能の設定」                                  |                                                                                                    |                       |                                       | Ŭ                                            | Ŭ                                             |
|         |                | 連携対象のエッジコンピューティングデバイスのIPアドレス                                | 管理画面<br>「インターネットキャッシュ管理」「キャッシュ設定」-「データ連携対象」を設定                                        | 導入ガイド<br>-第4章セットアップ                                                              | 本製品が複数台存在し、連携する際の設定                                                                                                    |                       | 0                                     | _                                            | 0                                             |
|         |                |                                                             |                                                                                       | -3.基本機能-テータギャッシュ機能(製品本体)<br>「インターネットキャッシュ機能の設定」                                  |                                                                                                    |                       |                                       |                                              |                                               |
|         | サーバファイルキャッシュ機能 | エッジコンピューティングデバイス(コンピューター部)のIPアドレス                           | 学習支援アプリサーバの管理ファイル格納フォルダーのパス¥CommonList.conf<br>の変更                                    | 導入ガイド<br>-第4章セットアップ                                                              | <ul> <li>・子宮支援アフリサーハの宮埋ファイル格納フォルタ<br/>のパスは、「C:¥aplCache¥aplCacheEngine¥jar<br/>¥AplCacheDefault.properties Iのconfig.file.dir.server</li> </ul> | 2 —<br>ris            | 0                                     | 0                                            | 0                                             |
|         |                |                                                             |                                                                                       | -3.基本機能-テータキャッシュ機能(要品本体)<br>「サーバファイルキャッシュ機能設定ファイルの変更」                            | 記載があります。                                                                                                    |                       |                                       |                                              |                                               |
|         | 動作状態監視ツール      | 監視結果送付先のメールアドレス                                             | C:WProgram FilesWFOCLWProcessAliveWatcherWiniWMailSetting.ini<br>の変更                  | [setting]                                                                        | ファイル修正時は、週時ファイルを一度ナスクトッフェ<br>にコピーしてから修正してください。                                                                                                 |                       |                                       |                                              |                                               |
|         |                |                                                             |                                                                                       | ・<br>ToMailAddress=メールアドレス                                                       |                                                                                                    |                       | 0                                     | 0                                            | 0                                             |
|         |                |                                                             |                                                                                       | のメールアドレス部分を変更                                                                    | フラノル放下吐け 海峡フラノルホー産デスカレップト                                                                                                    | h                     |                                       |                                              |                                               |
|         |                | SMTPサーバーのIPアドレス<br>SMTPサーバーのボート番号<br>通知メールの差出人メールアドレス       | C:WProgram Files\FCCL\ProcessAliveWatcher\Ini\SmtpSetting.txt<br>の変更                  | ファイルのコメントに従い適時変更                                                                 | にコピーしてから修正してください。                                                                                                    | -                     | 0                                     | 0                                            | 0                                             |
|         | お手入れナビ         | _                                                           | -                                                                                     | -                                                                                | -                                                                                                    |                       | -                                     | -                                            | -                                             |
|         |                |                                                             |                                                                                       |                                                                                  |                                                                                                    |                       |                                       |                                              |                                               |
|         | 端木情報収集ツール      | -                                                           | -                                                                                     | -                                                                                | -                                                                                                    |                       | -                                     | -                                            | -                                             |
|         | 無線LAN接続台数表示    | -                                                           | -                                                                                     | -                                                                                | -                                                                                                    |                       | -                                     | -                                            | -                                             |
|         | 無線LAN診断        | エッジコンピューティングデバイス(アクセスポイント部)のIPアドレス                          |                                                                                       | <configuration></configuration>                                                  |                                                                                                    |                       |                                       |                                              |                                               |
|         |                |                                                             | C:ProgramData¥FCCL¥WirelesslanAnalysisWilbAPConfig.xml<br>の変更                         |                                                                                  | -                                                                                                    |                       | 0                                     | 0                                            | 0                                             |
|         |                |                                                             |                                                                                       | (IPAdress)/L/L/(IPAdress)<br>のIPアドレス部分を変更                                        |                                                                                                    |                       |                                       |                                              |                                               |
|         |                |                                                             |                                                                                       | 導入ガイド<br>-第4音 せかいトアップ                                                            |                                                                                                    |                       |                                       |                                              |                                               |
|         | 使先接続設定         | エッシコンピューティンクテハイス(アクセスホイント部)の設定                              | -                                                                                     | -1.基本機能-初期設定(製品本体)<br>「優先接続設定」                                                   | -                                                                                                    |                       | 0                                     | 0                                            | 0                                             |
|         | -              | -                                                           | _                                                                                     | 設定項目                                                                             |                                                                                                    |                       |                                       | 利用シーン                                        |                                               |
| 設定対象    | アプリ名           | 設定内容                                                        | 設定箇所                                                                                  | 手順の説明箇所                                                                          | 備考                                                                                                    | 入力欄(メモ欄)<br>(ユーザー入力欄) | 新規導入時または                              | エッジコンピューティングデバイス<br>変更/追加時<br>(清世まるま創日がたい提合) | エッジコンピューティングデバイス<br>変更/追加時<br>(注意性ナスナ制日がちろ供会) |
|         |                |                                                             | 導入ガイド                                                                                 |                                                                                  |                                                                                                    |                       | ホットワーク構成変更時                           | ()) ()) ()) () () () () () () () () () (     | (運防する本級面がのる場合)                                |
|         | インターネットキャッシュ機能 | フロキシ設定                                                      | - 第4章セット/シフ<br>- 2 基本機能- 初期設定(タブレット端末)<br>「プロキシの設定」                                   |                                                                                  |                                                                                                    |                       | 0                                     | 0                                            | 0                                             |
|         |                |                                                             | C:\ProgramData\FCCL\ProxyController\Ini\IPAddressFromSSID.ini                         | [ssid]                                                                           | ※プロキシ自動設定機能を使用している場合                                                                                                    |                       |                                       |                                              | -                                             |
|         |                | エッジコンピューティングデバイス(コンピューター部)のIPアドレス※                          | ※<br>の変更                                                                              | のIPアドレス部分を変更                                                                     |                                                                                                    |                       | 0                                     | 0                                            | 0                                             |
|         |                | エッジコンピューティングデバイス                                            | C:\ProgramData\FCCL\ProxyController\Ini\PAddressFromSSID.ini                          | [ssid]<br>SSID&=IP7517210080                                                     | ※プロキシ自動設定機能を使用している場合                                                                                                    |                       | _                                     |                                              |                                               |
|         |                | アクセスボイント部のSSID名※                                            | の変更                                                                                   | のSSID名部分を変更                                                                      |                                                                                                    |                       | 0                                     | 0                                            | 0                                             |
|         | サーバファイルキャッシュ機能 | -                                                           | -                                                                                     | -                                                                                | _                                                                                                    |                       | -                                     | -                                            | -                                             |
|         | 端末情報収集ツール      | エッジコンピューティングデバイス(コンピューター部)のIPアドレス<br>エッジコンピューティングデバイス       | C:\ProgramData\FCCL\MaintlnfoCollection\Ini\IPAddressFromSSID.ini                     | [ssid]<br>SSDタ=Pアドレス:10080                                                       |                                                                                                    |                       |                                       |                                              | _                                             |
|         |                |                                                             | の変更                                                                                   | のIPアドレス部分を変更                                                                     |                                                                                                    |                       | 0                                     | 0                                            | 0                                             |
| タブレット端末 |                |                                                             | C.¥ProgramData¥FCCL¥MaintInfoCollection¥Ini¥IPAddressFromSSID.ini                     | [ssid]<br>SSD名=IPアドレス:10080                                                      |                                                                                                    |                       | , , , , , , , , , , , , , , , , , , , |                                              |                                               |
|         |                | アクセスポイント部のSSID名                                             | の変更                                                                                   | のSSID名部分を変更                                                                      |                                                                                                    |                       | 0                                     | 0                                            | 0                                             |
|         | 無線LAN接続台数表示    | エッジコンピューティングデバイス(コンパーニター=================================== | C:¥Program Files<br>(x86)¥FCCL¥WirelessLANConnectionMonitor¥Ini¥IPAddressFromSSID.ini | [ssid]<br>SSID名ヨPアドレス:10080                                                      |                                                                                                    |                       | 0                                     | 0                                            | 0                                             |
|         |                | エッジコンビューティングデバイス<br>エッジコンピューティングデバイス<br>フクサマオズンル朝のSSIDタ     | の変更                                                                                   | のIPアドレス部分を変更                                                                     |                                                                                                    |                       |                                       |                                              |                                               |
|         |                |                                                             | C:\Program Files<br>(x86)\FCCL\WirelessLANConnectionMonitor\In\IPAddressFromSSID.ini  | [ssid]<br>SSID名=IPアドレス:10080                                                     |                                                                                                    |                       | 0                                     | 0                                            | 0                                             |
|         |                | ノノ とへがイノア用がのらじた                                             | の変更                                                                                   | のSSID名部分を変更                                                                      |                                                                                                    |                       |                                       |                                              |                                               |
|         | 無線LAN診断        | -                                                           | -                                                                                     | -                                                                                | -                                                                                                    |                       | -                                     | -                                            | -                                             |
|         |                | エッジコンピューティングデバイス(コンピューター部)のロマドレフ                            | C:¥Program Files<br>(x86)¥FCCL¥PriorityConnectionSetting¥Ini¥IPAddressFromSSID.ini    | [ssid]<br>SSID名=IPアドレス:10080                                                     |                                                                                                    |                       | 0                                     | 0                                            | 0                                             |
|         | 優先接続設定         | ニッションヒュ フォンソナハイへ(コンビユーダー部)のドアトレス                            | の変更                                                                                   | のIPアドレス部分を変更                                                                     |                                                                                                    |                       | 0                                     |                                              |                                               |
|         |                | エッジコンピューティングデバイス<br>アクセスポイント部のSein-4                        | C:\Program Files<br>(x86)\FCCL\PriorityConnectionSetting\Ini\IPAddressFromSSID.ini    | [ssid]<br>SSID名=IPアドレス:10080                                                     |                                                                                                    |                       | 0                                     | 0                                            | 0                                             |
|         |                | 2 2 COULD LENGORID                                          | の変更                                                                                   | のSSID名部分を変更                                                                      |                                                                                                    |                       |                                       |                                              |                                               |

○:確認必要。必要に応じて設定変更が必要になります。 → 確認不更

B5FY-A213-01 Z0-00